### imagicle<sup>•</sup>

# Avaya IP Office and Imagicle UC Suite specific configurations to enable Advanced Queuing and Attendant Console applications.

### Applies to

Imagicle Customer Service solution on Avaya IP Office telephony environments

### Scope

This article contains all required information for configuring Imagicle Advanced Queuing and call distribution + Imagicle Attendant Console in Avaya IP office telephony environments, with focus on SIP and CTI-based communications.

### **Avaya limitations**

The following CTI-related actions from Imagicle Attendant Console are not supported, due to Avaya IP Office PBX limitations:

- Blind transfer (SIP Trunk) is not supported. See below specific cases where Imagicle actually use it:
  - Overflow to a phone number upon closed queue, queue timeout or no available agents.
    Imagicle Auto Attendant "Transfer to" behavior.
- Native call parking is not supported. Imagicle Camp-On queue is implemented instead

### Avaya IP Office Configurations

Imagicle solution for Avaya IP Office requires the installation, in the Imagicle UC Suite, of standard Avaya IP Office TAPI Service Provider (TSP). Please access to Avaya IP Office System Administrator page and download IP Office TSP from AppCenter:

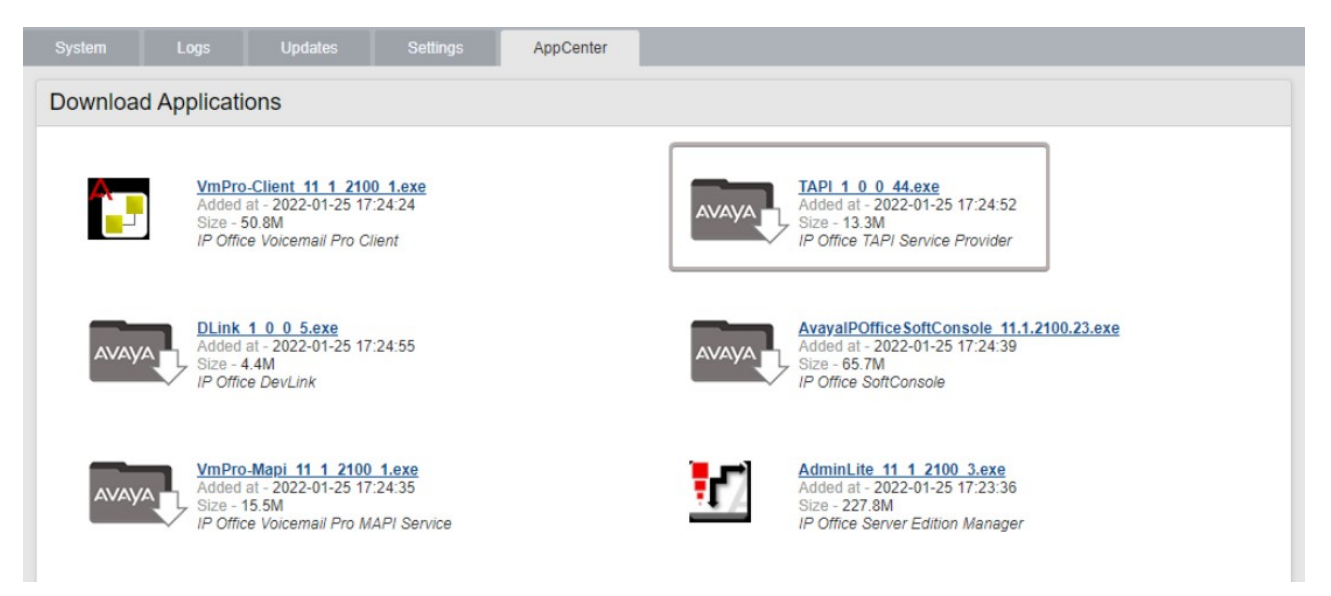

Access to Imagicle UC Suite server via RDP session and copy downloaded .exe file in your Imagicle UC Suite's Desktop. Don't run the installer yet and follow below procedure.

### Avaya TAPI Enablement

Open AvayalPOffice Manager and select Edit â Security Settings â System â Switch name (your PBX)

Under "Unsecured Interfaces", you can find various access passwords and enablement flags.

## imagicle<sup>.</sup>

Please check **TAPI/DevLink3** flag and make sure you know the **System Password**, to be used in the Avaya TSP configuration. See below sample:

| Security Settings                                                                                     |                             |                              | System (1) | System: 00                                                                                                    | 050568EC3E         | B3                 |                                   |
|----------------------------------------------------------------------------------------------------|-----------------------------|------------------------------|------------|----------------------------------------------------------------------------------------------------|--------------------|--------------------|-----------------------------------|
| Security Settings<br>General<br>System (1)<br>Services (7)<br>Gights Groups (15)<br>Service Users (9) | Switch Name<br>0050568EC3B3 | IP Address<br>172.16.100.150 | System (1) | System: 00<br>System Details Uns<br>System Password<br>Voicemail Password<br>Monitor Password<br>Application Control<br>TFTP Server<br>TFTP Directory Re<br>TFTP Voicemail<br>Application Suppor<br>Application<br>Legacy Voicemail<br>Voicemail Lite<br>TAPI<br>Dev Link | t Active Limitatio | B3<br>Certificates | Change Change Change API/DevLink3 |
|                                                                                                    |                             |                              |            | Voicemail Lite<br>TAPI<br>DevLink<br>Network Viewer                                                                                                    | ><br>><br>><br>>   |                    |                                   |

#### SIP Trunk toward UC Suite Configuration

Calls to Imagicle Advanced Queuing are transferred to Imagicle UC Suite through a SIP trunk defined in Avaya. This must be configured without encryption and without authentication, using UDP port 5062.

SIP trunk must have REFER signaling enabled, configured under "SIP Line" tab as per below sample:

| SIP Line Transport Call Details VolP | SIP Credentials SIP Advance | d Engineering                      |           |
|--------------------------------------|-----------------------------|------------------------------------|-----------|
| Line Number                          | 9                           | In Service                         |           |
| Local Domain Name                    |                             | Check OOS                          |           |
| URI Type                             | SIP URI                     | <ul> <li>Session Timers</li> </ul> |           |
| Location                             | 2: Internal                 | Refresh Method                     | Auto ~    |
|                                      |                             | Timer (sec)                        | On Demand |
| Prefix                               |                             |                                    |           |
| National Prefix                      | 0                           |                                    |           |
| International Prefix                 | 00                          |                                    |           |
| Country Code                         |                             | Redirect and Transfer              |           |
| Name Priority                        | System Default              | <ul> <li>REFER</li> </ul>          | Always ~  |
| Description                          |                             | REFER                              | Always ~  |
|                                      |                             | Send 302 Moved<br>Temporarily      |           |
|                                      |                             | Outgoing Blind REFER               |           |
|                                      |                             |                                    |           |

Under "Transport" tab, please add Imagicle UC Suite IP address and UDP Port 5062, as per below sample:

### imagicle<sup>•</sup>

| the second second | un Decuns | VolP  | SIP Credent | ials SI | P Advanced  | Engineering |   |
|----------------------------------------------------------------------------------------------------|-----------|-------|-------------|---------|-------------|-------------|---|
| ISP Proxy Address                                                                                                    | 172.16.3  | 0.100 |             |         | ]           |             |   |
|                                                                                                    | ation     |       |             |         | ·           |             |   |
| Layer 4 Protocol                                                                                                    |           | UDP   |             | $\sim$  | Send Port   | 5062        | • |
| Use Network Topol                                                                                                    | ogy Info  | None  |             | $\sim$  | Listen Port | 5062        | - |

Under "SIP Advanced" tab, please set "Call Routing Method" as To Header. See below:

| Addressing                                                                             |                             | Media                                                                   |   |
|----------------------------------------------------------------------------------------|-----------------------------|-------------------------------------------------------------------------|---|
| Association Method                                                                     | By Source IP address $\sim$ | Allow Empty INVITE                                                      |   |
| Call Routing<br>Method                                                                 | To Header                   | Allow To Tag Change                                                     |   |
| Use P-Called-Party                                                                     |                             | Send SilenceSupp=Off                                                    |   |
| Suppress DNS SRV<br>Lookups                                                            |                             | Media Connection<br>Preservation<br>Indicate HOLD                       |   |
| ldentity<br>Use "phone-context"                                                        |                             | Media Security                                                          |   |
| Add user=phone<br>Use + for International<br>Use PAI for Privacy<br>Use Domain for PAI |                             | Call Control<br>Call Initiation Timeout (s) 4<br>Call Queuing Timeout 5 |   |
| Caller ID from From<br>header                                                          |                             | (mins)<br>Service Busy Response 486 - Busy Here                         | ` |
| Send From In Clear<br>Cache Auth Credentials                                           |                             | on No User Responding<br>Send 408-Request Timeout                       |   |
| User-Agent and Server                                                                  |                             | Suppress Q.850 Reason                                                   |   |

Please note that Avaya SIP license must allow for a number of simultaneous conversations equal to the number of Advanced Queuing channels.

For each queue defined in Advanced Queuing, a route must be added in Avaya IP Office. An additional route is also needed to manage the Camp-on Park, based on the chosen prefix.

You can download here an IP Office configuration file, to be intended as a reference sample.

### Avaya TSP Installation and configuration on UC Suite

Please access to Imagicle UC Suite via RDP and run TAPI.exe installer, previously downloaded.

## imagicle<sup>.</sup>

Once done, please access to Windows Control Panel and select "Phone and Modem" â Advanced tab â Select "Avaya IP Office TAPI2 Service Provider" and click on Configure. See below:

| S to D to the Advanced                                                                                                    | Avaya TAPI2 configuration                                                           | ×  |
|----------------------------------------------------------------------------------------------------|-------------------------------------------------------------------------------------|----|
| Dialing Rules Modems Advanced The following telephony providers are installed on this computer Providers                              | Switch IP Address 172.16.30.101 OK<br>C Single User                                 | el |
| Avaya IP Office TAPI2 Service Provider<br>Microsoft HID Phone TSP<br>TAPI Kernel-Mode Service Provider<br>Unimodem 5 Service Provider | User Name User Password                                                             |    |
|                                                                                                    | Third Party     Switch Password     Ex Directory Users     WAV Users     ACD Queues |    |
| Add 💎 Remove <table-cell></table-cell>                                                                                                | Advanced settings<br>Ping Timeout (5 to 420 seconds) 5                              |    |
| OK Cancel Apply                                                                                                    |                                                                                     |    |

Enter the following data:

- Switch IP Address: The IP address of Avaya IP Office PBX
- Select "Third Party" button
- Switch Password: enter here the System Password previously verified.

Leave all flags unchecked and hit OK to save.

On Phone and Modem panel, please Remove "Avaya IP Office TAPI2 Service Provider". Then hit "Add..." button and restore "Avaya IP Office TAPI2 Service Provider". See below:

# imagicle<sup>.</sup>

| Ø Phone and Modem                                                                                                    | ×                                                                                                    |
|----------------------------------------------------------------------------------------------------|----------------------------------------------------------------------------------------------------|
| Dialing Rules       Modems       Advanced         Image: Comparison of the following telephony providers are installed on this computer:       Providers:         Providers:       Microsoft HID Phone TSP         TAPI Kernel-Mode Service Provider       Unimodem 5 Service Provider | Add Provider   Select the provider you wish to install from the list below, and click Add. Telephony providers:  Avaya IP Office TAPI2 Service Provider  Avaya IP Office TAPI2 Service Provider  Cancel |
| Add PRemove Configure<br>Close Cancel Apply                                                                                                    |                                                                                                    |

This procedure is required for enabling Avaya TSP without having to reboot the Imagicle server.

To double check if TAPI monitoring is active, please launch the following application: C:\Program Files (x86)\StonevoiceAS\TroubleShooting\**phone.exe** 

| IAPI Phone Dialer © 2001-2004 JulMar Technol                           | ogy, I — 🗌 🗙         | Clipboard           | Organize                                      |       |
|------------------------------------------------------------------------|----------------------|---------------------|-----------------------------------------------|-------|
| Session                                                                | U Upen               |                     | ogram Files (x86) > StonevoiceAS > TroubleSho | oting |
| Device: IP Office Phone: 100                                           | Start Session        |                     | ^                                             |       |
| Address: IP Office Phone: 100                                          | Agent Phone          | 1.0.11              | Name                                          | Dat   |
| Une unavailable                                                        | Configure            | Quick access        | la haretail eve                               | 22/   |
| Line unavailable                                                       |                      | Desktop 📌           |                                               | 22/   |
| Phone tt Line unavailable                                              | Linnark              | - Downloads         | CountryExplorer.exe                           | 22/   |
| Line unavailable                                                       | Unipark              | - Downloads y       | DeactivateReplicationEngineDump-win2          | 22/   |
| Calls Line unavailable                                                 | L L L L O of O       | 🛱 Documents 🖈       | DotNetInstalledVersions.exe                   | 22/   |
| Line unavailable                                                       |                      | Fictures 🖈          | EnumTapiLines.exe                             | 22/   |
| Call State Line unavailable                                            | k ID:                | DWG Contine         |                                               | 22/   |
| CallType Line unavailable                                              | pillD:               | FW.Sync.Service     | Enum rapicines.exe.config                     | 221   |
| CallDirection Standard 19200 bps Modern                                | pillD:               | Replication.Service | IISOracle.exe                                 | 22/   |
| Caller II Standard 19200 bps Modern #10                                | fo Liberinto         | Contrary            | Imagicle StoneFax.docx                        | 22/   |
| Called II Standard 19200 bps Modem #11<br>Standard 19200 bps Modem #12 | IO OSEI INO          | System              |                                               | 22/   |
| Connected II Standard 19200 bps Modern #12                             | 🖌 Ifo 🛛 Call Data    | System32            |                                               | 221   |
| Redirecting ID:                                                        |                      | _                   | E Phone.exe                                   | 22/   |
| Redirection ID:                                                        | Event Time: 00:00:00 | This PC             | Refreshicons.bat                              | 22/   |

Avaya IP Office registered phone devices, with relevant internal numbers, should be listed on top, as above sample.